# crimson

# **Phone Verification**

The **Phone Verification** tool is located in the phone book of a People Profile. The **Phone Verification** tool is used to track the verification of phone numbers in the People Profile. In addition to phone numbers, verification tools are available for Emails and URLs.

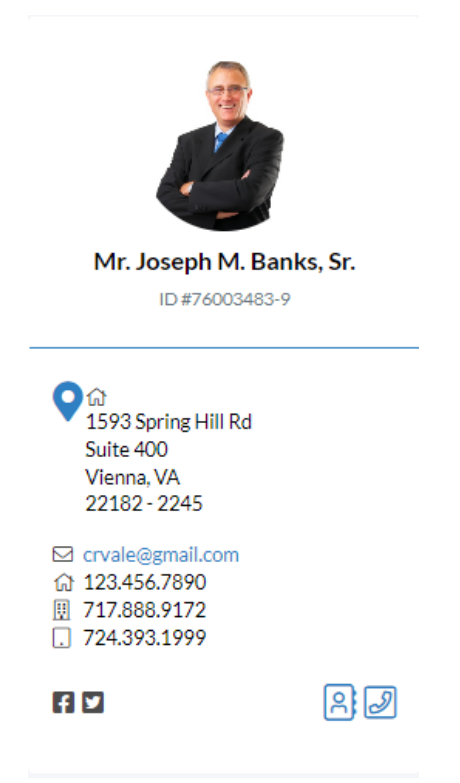

## **Phone Verification**

1. Add a new phone number by clicking

Add New Phone 🕂

or edit an existing phone number

by clicking

2. To use the **Phone Verification** tool, click the new verified check box.

|                | * |
|----------------|---|
| Туре           |   |
| Business Phone | ~ |
| Business Phone |   |
| (###) ###-#### |   |
| Verified?      |   |
|                |   |
| Note           |   |
|                |   |

This will automatically open a new date box, defaulted to the current date but open for editing.
Verified?

|    | 12/6/2022                        | 苗 |  |  |  |  |  |
|----|----------------------------------|---|--|--|--|--|--|
| 4. | Click Save to save your changes. |   |  |  |  |  |  |

#### **Verification Through Import**

In addition to handling manually, you can add **Phone Verification** through an **Import**.

Simply add a column per number for verification date:

- Home Phone Verification Date
- Cell Phone Verification Date
- Business Phone Verification Date
- Fax Verification Date

\*If it is verified, enter the date of verification. If not, leave blank.

Once imported, the record's number will be marked as verified with the date. The verifications are exportable from a **People Search** as well.

Here is an example of the requirements needed to verify phone numbers through import.

|    | AE         | AF                           | AG             | АН                                      | AI         | AJ                           |
|----|------------|------------------------------|----------------|-----------------------------------------|------------|------------------------------|
| 1  | HMPHN      | Home Phone Verification Date | Business Phone | <b>Business Phone Verification Date</b> | CELL       | Cell Phone Verification Date |
| 2  | 6306609855 | 6/8/2020                     |                |                                         |            |                              |
| 3  | 7033201234 | 6/2/2020                     | 2025712258     | 6/2/2020                                | 7037908676 | 6/2/2002                     |
| 4  |            |                              |                |                                         |            |                              |
| 5  |            |                              |                |                                         |            |                              |
| 6  |            |                              |                |                                         |            |                              |
| 7  |            |                              |                |                                         |            |                              |
| 8  | 1234567890 |                              | 7178889172     | 5/30/2020                               | 7243931999 | 5/30/2020                    |
| 9  |            |                              | 5360522158     | 5/29/2020                               |            |                              |
| 10 |            |                              | 56723412341011 |                                         | 3452341234 |                              |
| 11 | 7033201234 |                              | 2025712258     |                                         | 7037908676 |                              |

### **Email and URL Verification**

The process of using the **Email and URL Verification** is identical. Emails and URLs also are found within the phonebook.

When importing email and URL verification, simply add a column for:

- Email Verification Date
- URL Verification Date

\*If it is verified enter the date of verification. If not, leave blank.